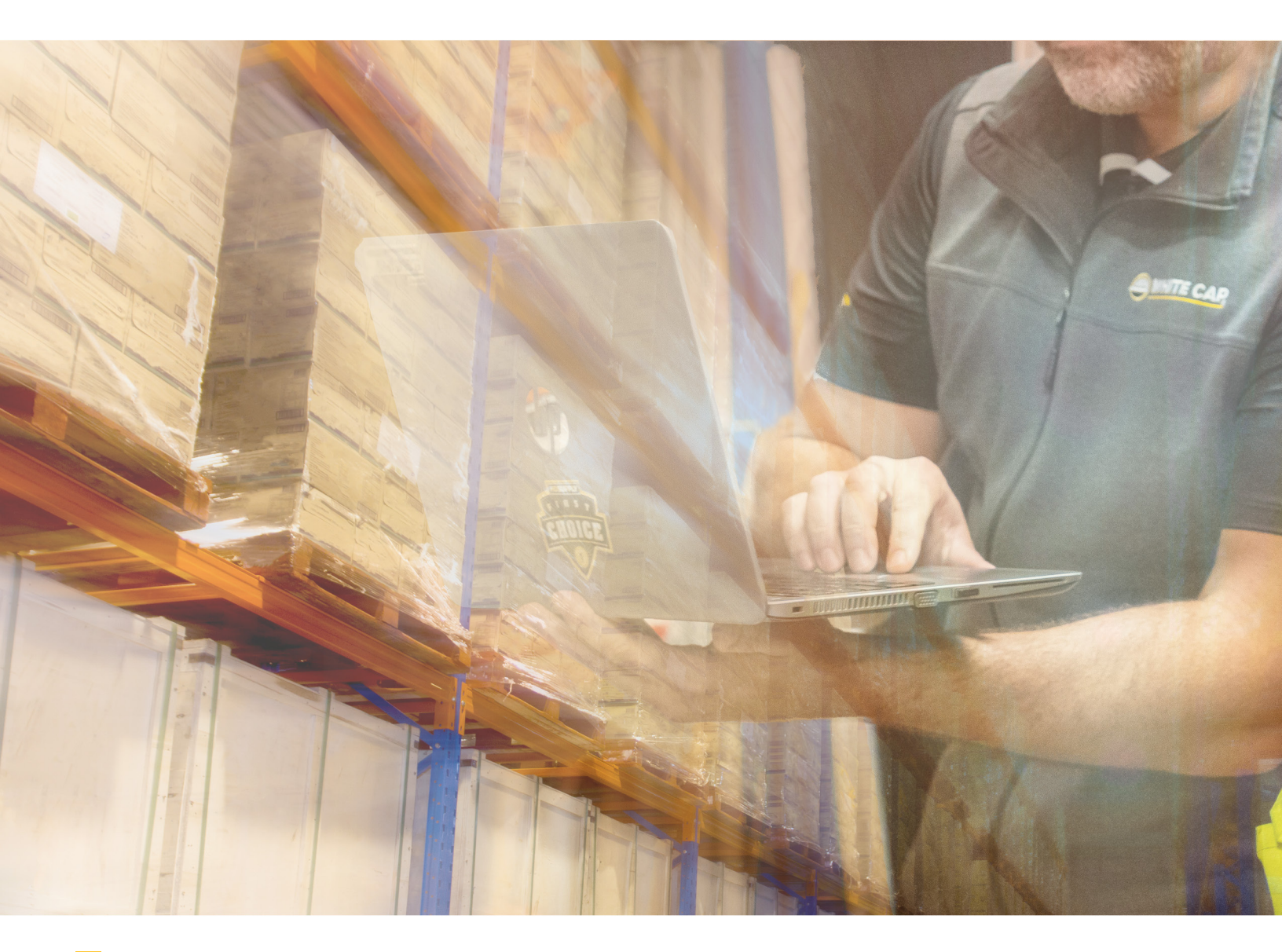

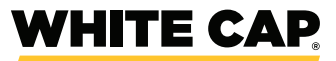

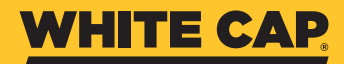

| <b>TABLE OF CONTENTS</b> Click the text below to jump to the topic | PAGE |
|--------------------------------------------------------------------|------|
| Enroll in BillTrust                                                | 3    |
| Remove and Add Users                                               | 5    |
| Pay Invoices                                                       | 6    |
| Filter and Make Specific Payments                                  | 7    |
| Save Payment Information                                           | 8    |
| Link Multiple Customer Accounts<br>Under One User                  | 9    |
| Define user access                                                 | 10   |
| Login Issues                                                       | 11   |

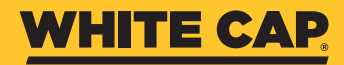

#### HOW DO I ENROLL IN BILLTRUST.COM?

- <u>http://whitecap.billtrust.com</u>
- Click on "Sign Up Now" button.

| New W-9 forms are now available. Visit www.whitecap.com/W9 to download the new | ew |
|--------------------------------------------------------------------------------|----|
| forms. Questions? Contact our team at 1-866-857-0295.                          |    |

| User Name                                     |         |
|-----------------------------------------------|---------|
| Password                                      |         |
| Remember My User Name                         |         |
|                                               |         |
| Fornet Your Licer Name?                       |         |
| orgot Your User Name?<br>orgot Your Password? | Sign In |

| *You will need your Enrollment token  |
|---------------------------------------|
| located on your Invoices & Statements |

| White Ca<br>P.O. Box<br>CYPRESS, CA | o, L.P.<br>6040<br>90630-0040 |
|-------------------------------------|-------------------------------|
|                                     |                               |
| O VIEW AND PAY ONLINE GO TO:        | ENROLLMENT TOKEN:             |

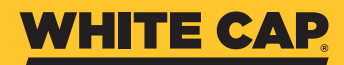

• Fill out the enrollment information and click Sign Up at the bottom.

| orgin op minn invole                                                                                                    | e Gateway                                                                               | Already Have an Ac             |
|----------------------------------------------------------------------------------------------------|-----------------------------------------------------------------------------------------|--------------------------------|
| *All fields are required unless                                                                                                    | otherwise indicated as 'optional'                                                       | Sign In                        |
| User Information                                                                                                    |                                                                                         |                                |
| Enter your full name and ema                                                                                                    | ail address, then create a user name and p                                              | assword for your account.      |
| Name:                                                                                                    |                                                                                         | Enter your first and last n    |
| Email Address:                                                                                                    |                                                                                         | here.                          |
|                                                                                                    |                                                                                         |                                |
| User Name:                                                                                                    |                                                                                         |                                |
| Password:                                                                                                    |                                                                                         |                                |
| Confirm Password:                                                                                                    |                                                                                         |                                |
|                                                                                                    |                                                                                         |                                |
| Account Information                                                                                                    |                                                                                         |                                |
| Account Information<br>To verify your account, enter                                                                                                    | your account number along with the enroll                                               | ment token found on your bill. |
| Account Information<br>To verify your account, enter<br>Customer number:                                                                                                    | your account number along with the enroll                                               | ment token found on your bill. |
| Account Information<br>To verify your account, enter<br>Customer number:<br>Enrollment Token:                                                                               | your account number along with the enroll                                               | ment token found on your bill. |
| Account Information<br>To verify your account, enter<br>Customer number:<br>Enrollment Token:<br>Security Questions                                                         | your account number along with the enroll                                               | ment token found on your bill. |
| Account Information<br>To verify your account, enter<br>Customer number:<br>Enrollment Token:<br>Security Questions<br>Select and answer three second                       | your account number along with the enroll                                               | ment token found on your bill. |
| Account Information<br>To verify your account, enter<br>Customer number:<br>Enrollment Token:<br>Security Questions<br>Select and answer three secu<br>Security Question 1: | your account number along with the enroll urity questions. What is your favorite hobby? | ment token found on your bill. |

- An activation email will be sent to you. Click the link in the email to activate the account.
- Click "Return to Sign In" to access your account.

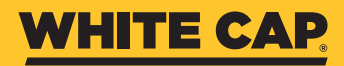

#### HOW DO I REMOVE AND ADD USERS TO MY ACCOUNT?

• Settings > User Management

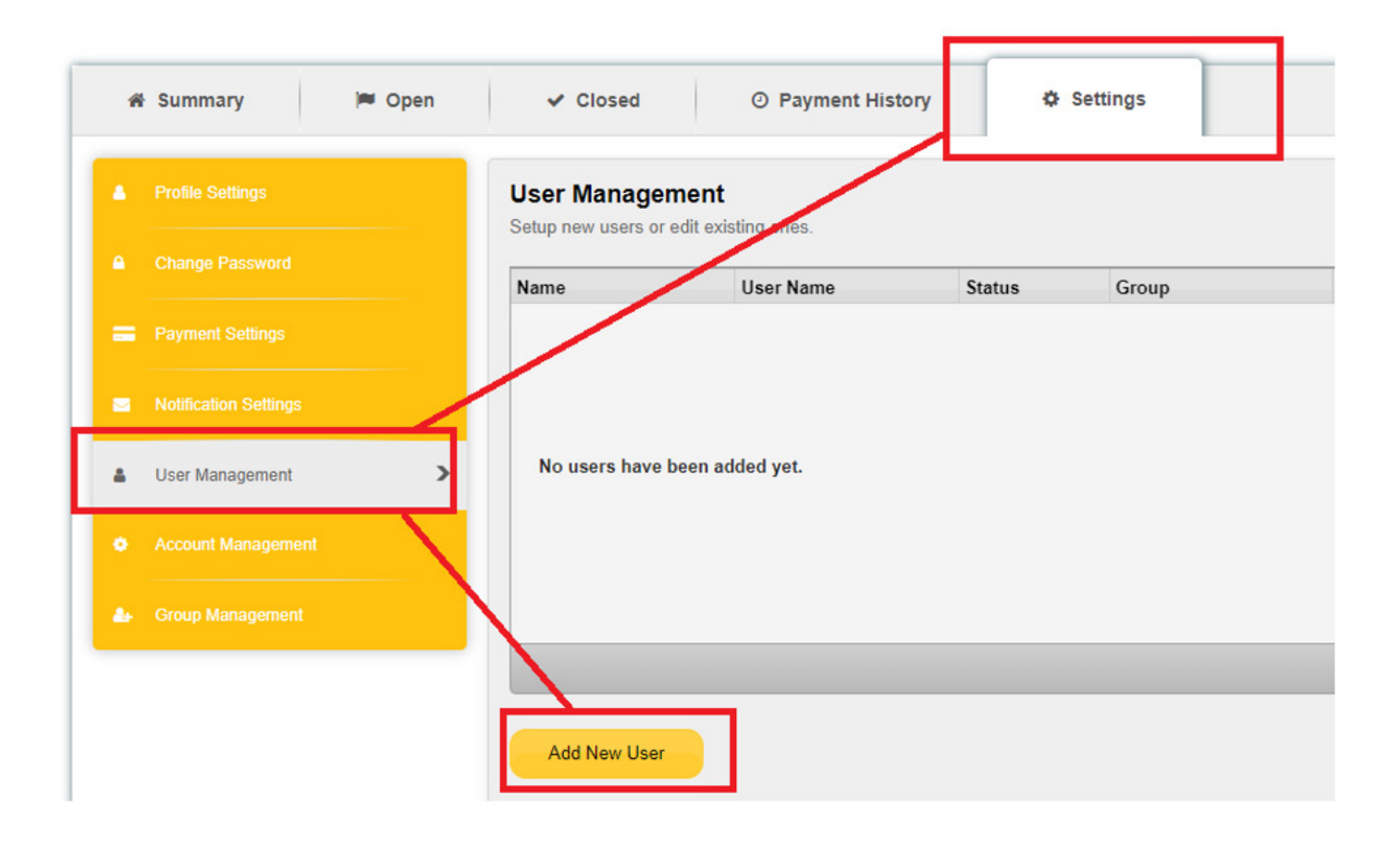

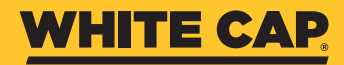

#### HOW DO I PAY INVOICES?

- Select the invoice(s) you want to pay with the radio buttons
- Click "Pay invoices" then follow the prompts

| *         | l Sumi               | mary       |                     | 🍽 Open                 |   | ✓ Close     | d         | Ø Pa | yment History  |   | Ø Se       | ttings |
|-----------|----------------------|------------|---------------------|------------------------|---|-------------|-----------|------|----------------|---|------------|--------|
| Tol<br>\$ | tal Balar<br>19,426. | nce:<br>72 | Pa                  | ay Invoices            |   | Print       | Downlo    | ad   | Move to Closed |   |            |        |
|           | File                 | Note       | Dispute             | Group<br>Derault Group | Ŧ | Custome     | Bill Type | Ť    | Invoice #      | Ŧ | Due Date   | Ŧ      |
|           |                      | <u>,</u> 0 | \$⊘                 | Default Group          |   | 10000362410 |           |      | 10018588293    |   | 09/21/2023 |        |
|           |                      | ,e         | \$ <mark>0</mark> 8 | Default Group          |   | 10000362410 |           |      | 10018581087    |   | 09/20/2023 |        |

- If needed, you can send a receipt to a different e-mail or schedule the payment in advance
- To short pay or overpay an invoice, click the pencil icon then enter the new payment amount
- You can select a reason from the drop-down list or enter a custom one

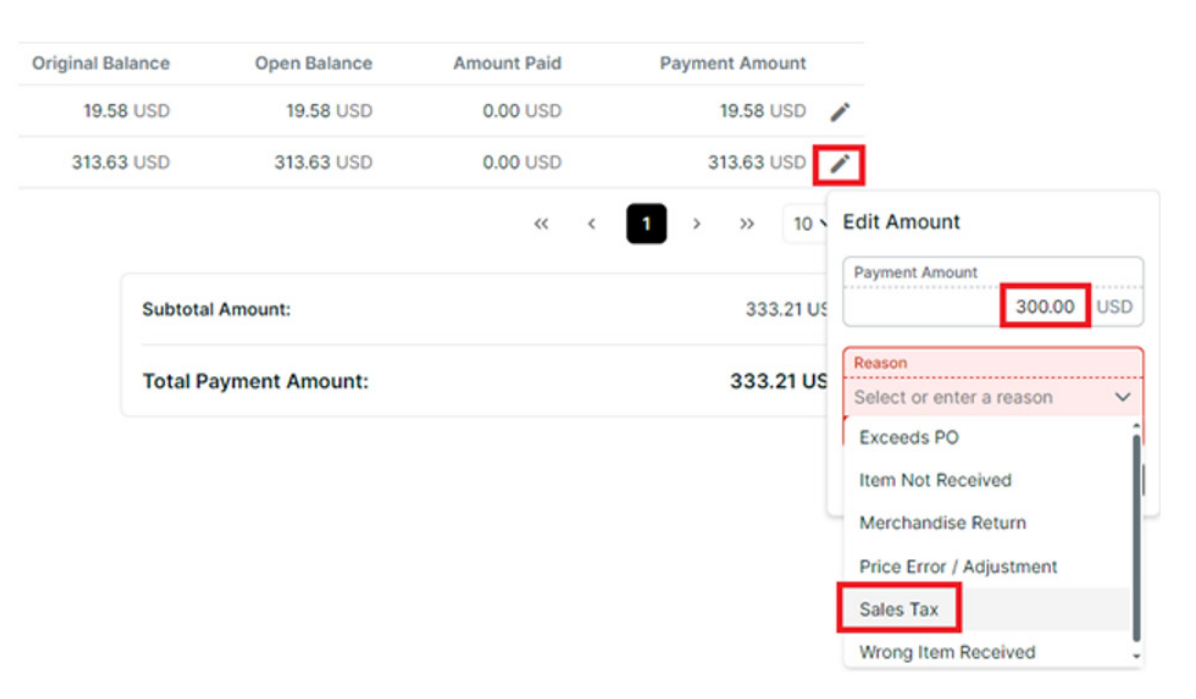

• In Review column on the Open tab displays a "Y" for items in research by our team

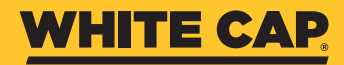

#### HOW DO I FILTER AND MAKE SPECIFIC PAYMENTS?

- Click on Open Tab
- Use the drop arrow filter on any of the headers
- Set your filter parameters (Date, Job, Amount, etc.) and click Apply

| То | Sumr<br>tal Balar<br>\$0.00 | mary<br>nce: | Pay invoid        | en<br>ces                              |                    | ✓ Closed Print | <b>≵</b> Dowr | ② Payn<br>nload | nent History<br>✓ Move to ( | Closed  | 🌣 Settin | ngs  |
|----|-----------------------------|--------------|-------------------|----------------------------------------|--------------------|----------------|---------------|-----------------|-----------------------------|---------|----------|------|
|    | File                        | Note         | Group 👻 Custo.    | 🔻 Bill '                               | Ту 🔻               | Invoic         | Due 🔻         | PO N 🔻          | Inv D 👻                     | Inv A 🔻 | Disc 🔻   | Disc |
|    | Ð                           | ,o           | Default Grc 1000  | ↓ Sort I                               | Earliest           | t to Latest    | T             |                 | 08/01/2023                  | 3564.72 | 0.00     |      |
|    | Ð                           | 0            | Default Grc 1000  | 1 Sort I                               | Latest t           | o Earliest     |               |                 | 08/01/2023                  | 8096.56 | 0.00     |      |
|    | Ð                           | 0            | Default Grc 1000  | O All                                  |                    |                | 1             |                 | 08/01/2023                  | 3564.72 | 0.00     |      |
|    | ٩                           | 0            | Default Grc 1000  | <ul> <li>Last</li> <li>Last</li> </ul> | t 7 Day<br>t 30 Da | /S<br>avs      |               |                 | 08/01/2023                  | 8096.56 | 0.00     |      |
|    | Ð                           | 0            | Default Grc 1000  | O Last                                 | t 90 Da            | ays            |               |                 | 08/01/2023                  | 3564.72 | 0.00     |      |
|    | ٩                           | 0            | Default Grc 1000  | ⊖ Fro                                  | m: (               | mm/dd/yyry     |               |                 | 08/01/2023                  | 8096.56 | 0.00     |      |
|    | Ð                           | 0            | Default Grc 1000  | То                                     | : (                | mm/dd/vyyy     |               |                 | 08/01/2023                  | 3564.72 | 0.00     |      |
|    | Ð                           | 0            | Default Grc 1000  |                                        |                    |                |               |                 | 08/01/2023                  | 8096.56 | 0.00     |      |
|    | Ð                           | 0            | Default Grc 1000  | Res                                    | et                 | Apply          |               |                 | 08/01/2023                  | 3564.72 | 0.00     |      |
|    | Ð                           | O            | Default Gro 10000 | 0001 Stat                              | ement              |                |               |                 | 08/01/2023                  | 8096.56 | 0.00     |      |

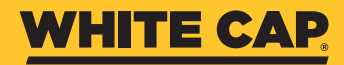

#### HOW DO I SAVE PAYMENT INFORMATION?

- Click on settings tab
- Click on Payment Settings
- You can add, edit, or delete payment information

| â | Summary 📁 O           | pen 🗸 🤇 | Closed         | ② Payment History         | 🌣 Settings   |               | Matthew     |
|---|-----------------------|---------|----------------|---------------------------|--------------|---------------|-------------|
| • |                       | Payme   | ent Settings   | nos and payment accounts. | 1            |               |             |
| • | Change Password       | Payn    | pent Accounts  | Payment Ontions           |              |               |             |
| = | Payment Settings      | > Erien | div Name       |                           | Account Type | Group         |             |
| 2 | Notification Settings | Му В    | ank Account    |                           | Bank Account | Default Group | Edit Delete |
|   | User Management       |         |                |                           |              |               |             |
|   |                       |         |                |                           |              |               |             |
|   |                       |         |                |                           |              |               |             |
|   |                       | Adv     | d Bank Account | Add Credit Card           | ]            |               |             |

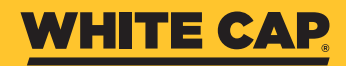

#### HOW DO YOU LINK MULTIPLE CUSTOMER ACCOUNTS UNDER ONE USER?

- Click on Settings Tab
- Click on Account Management
- You can Add, edit, or remove different customer accounts.

| ñ | Summary 🍽 Ope      | en 🗸 Closed     | <ul> <li>Payment History</li> </ul>          | ✿ Settings    | Mat         |
|---|--------------------|-----------------|----------------------------------------------|---------------|-------------|
|   |                    | Account Manage  | ement<br>o that you can manage them all at t | he same time. |             |
|   |                    | Account         | Friendly Name                                | Group         |             |
|   |                    | 1000000062      |                                              | Default Group | Edit Remove |
|   |                    | 10000000140     | Account 2                                    | Default Group | Edit Remove |
| • | User Management    |                 |                                              |               |             |
| ¢ | Account Management | >               |                                              |               |             |
| ٠ | Group Management   |                 |                                              |               |             |
|   |                    |                 |                                              |               |             |
|   |                    | Add New Account | 1                                            |               |             |

\*You will need your Enrollment token located on your Invoices & Statements

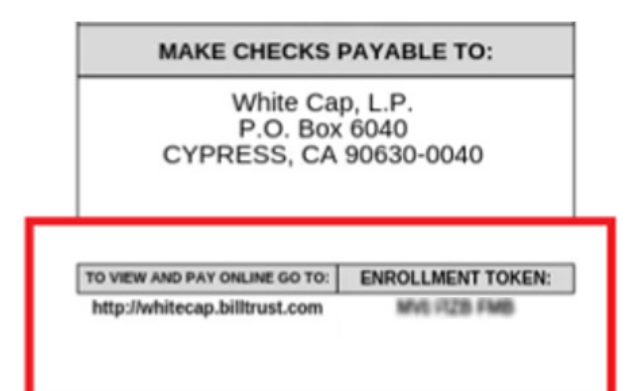

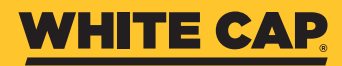

#### HOW DO YOU DEFINE WHAT USERS HAVE ACCESS TO WHICH CUSTOMER ACCOUNTS?

- Click on Settings Tab
- Click on Group management
- Add, edit, or remove groups and which users are in each group

| ñ  | Summary 🍽 Open     | ✓ Closed                            | ② Payment Histo                     | ry 🌣 Settings                |                      | Matthew I      |
|----|--------------------|-------------------------------------|-------------------------------------|------------------------------|----------------------|----------------|
| •  | Profile Settings   | Group Manage<br>Setup new groups or | ment<br>manage existing ones. Group | s are used to separate users | , accounts, and payn | nent accounts. |
|    |                    | Group Name                          | Account(s)                          | Payment Account(s)           | User(s)              |                |
|    |                    | Default Group                       | 1000000062                          | My Bank Account              |                      | Edit Remove    |
|    |                    |                                     |                                     |                              |                      |                |
|    | User Management    |                                     |                                     |                              |                      |                |
| ۰  | Account Management |                                     |                                     |                              |                      |                |
| đ. | Group Management   |                                     |                                     |                              |                      |                |
|    |                    |                                     |                                     |                              |                      |                |
|    |                    | Add New Group                       |                                     |                              |                      |                |

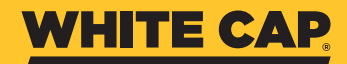

### I'M TRYING TO ENROLL BUT RECEIVE A MESSAGE THAT THIS ACCOUNT WAS ALREADY ENROLLED?

- Your company may already have a Billtrust account
- You can use the "Forgot Your User Name" feature on the login page:

| Sign In To Your Account |          |
|-------------------------|----------|
| User Name               |          |
| Password                |          |
| C Remember My User Name |          |
| Forgot Your User Name?  | Olara In |
| Forgot Your Password?   | Sign in  |

• If this doesn't work, contact <u>Billtrust@whitecap.com</u> to help you complete registration or reset your company's account

### I HAVE A WHITE CAP ACCOUNT BUT THE USER NAME/EMAIL ADDRESS CANNOT BE FOUND?

- WhiteCap.com and White Cap Billtrust logins are now separate
- If you previously viewed invoices or made payments through WhiteCap.com, click "Forgot Password" to create a new password and use your account number as your username

| Forgot Your Password?<br>Enter the User Name and the email address used to enroll your Invoice Gateway account to begin the process of resetting your password. |                     |
|----------------------------------------------------------------------------------------------------|---------------------|
|                                                                                                    |                     |
| Email Address:                                                                                                    | johndoe@example.com |
| Cancel Next                                                                                                    |                     |

• If this doesn't work, contact <u>Billtrust@whitecap.com</u> to provide you with your login information or reset your account